## Passo a passo de como inserir vários certificados em um **Protocolo Digital via SEI**:

- 1. Acesse o site da UEPG pelo link: <u>https://www.uepg.br/</u>
- 2. Clique em PRÓ-REITORIAS > Graduação PROGRAD

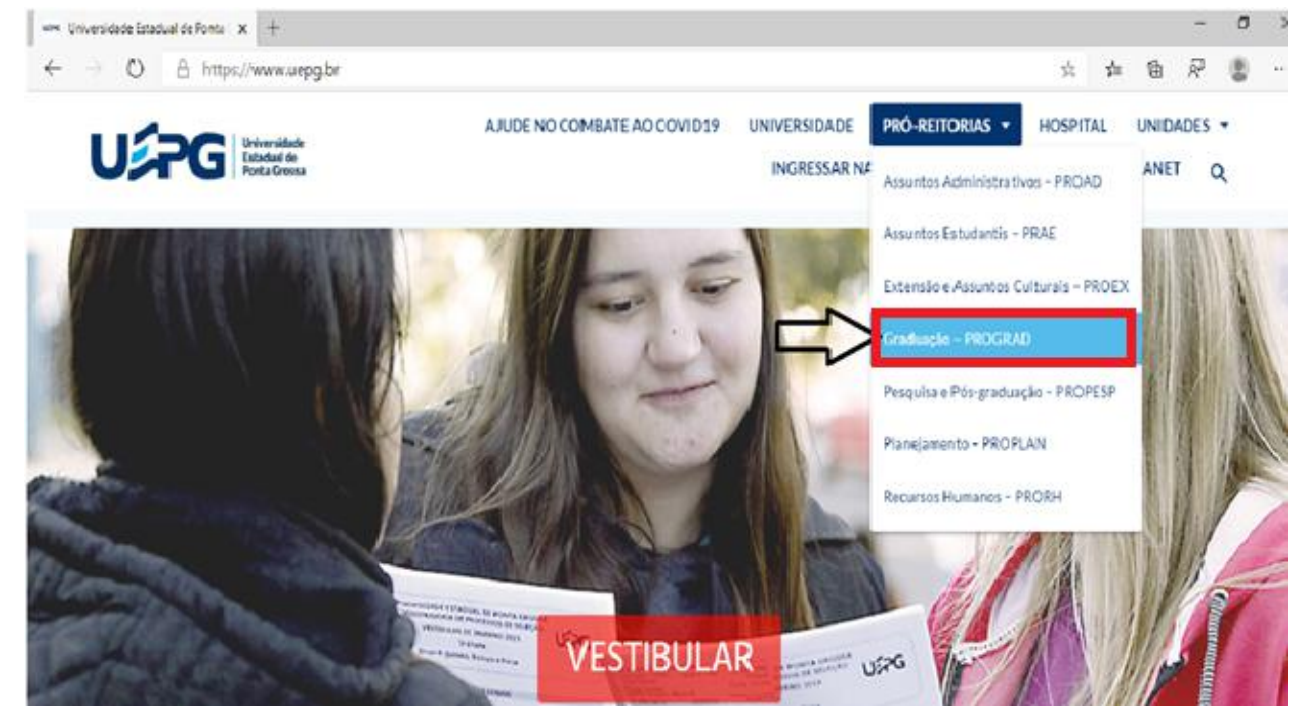

3. Desça a página da PROGRAD até os ícones e clique em SEI!

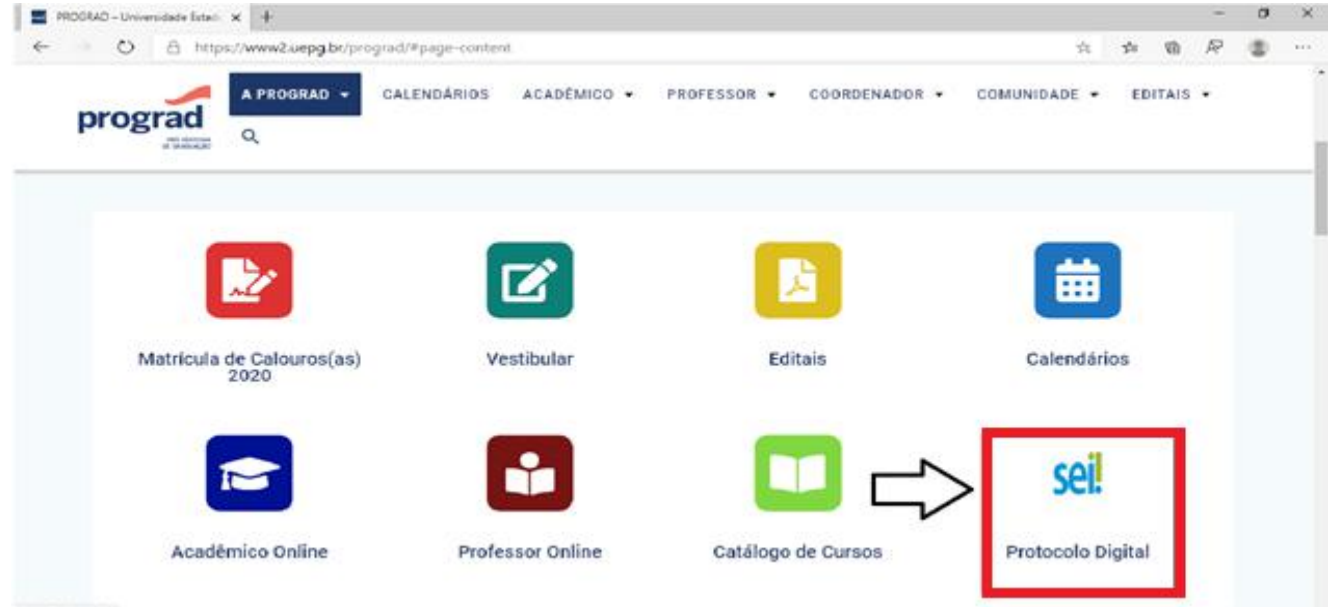

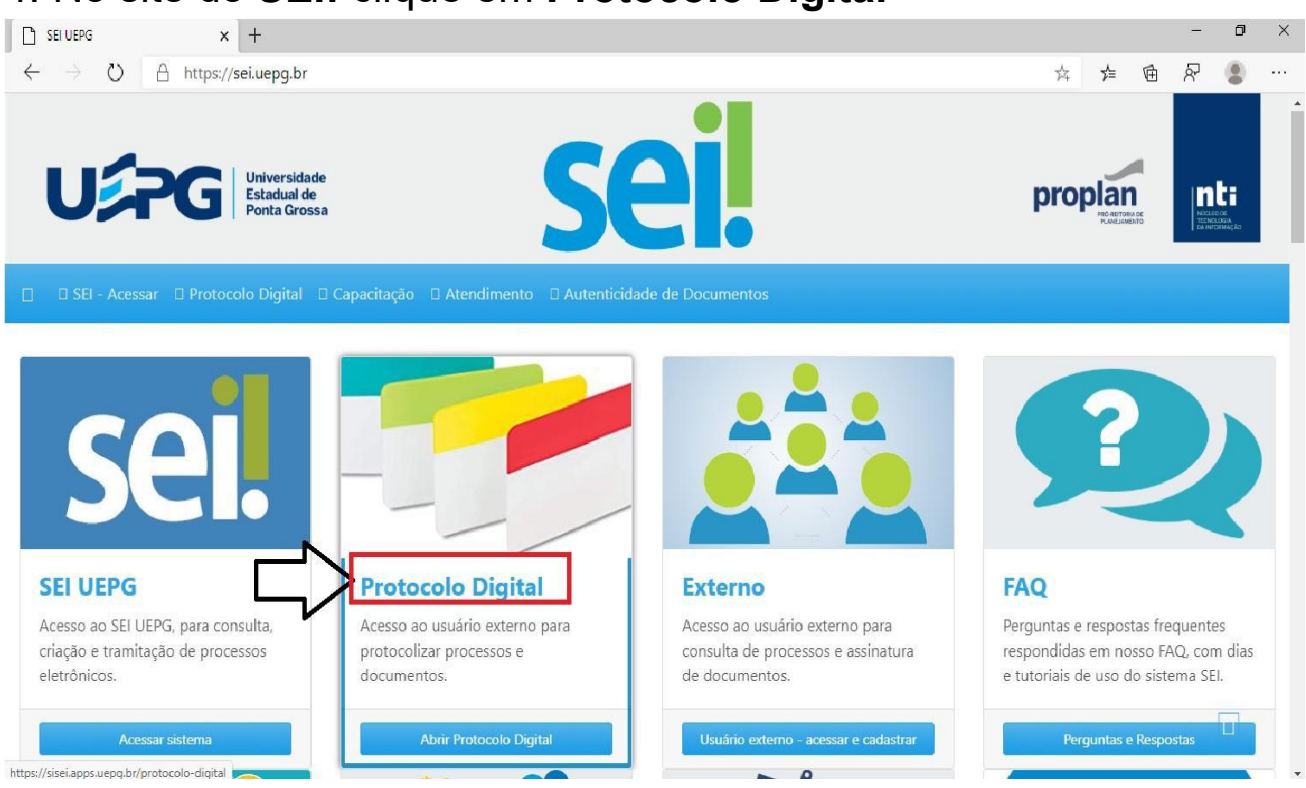

## 5. Selecione Solicitações Gerais

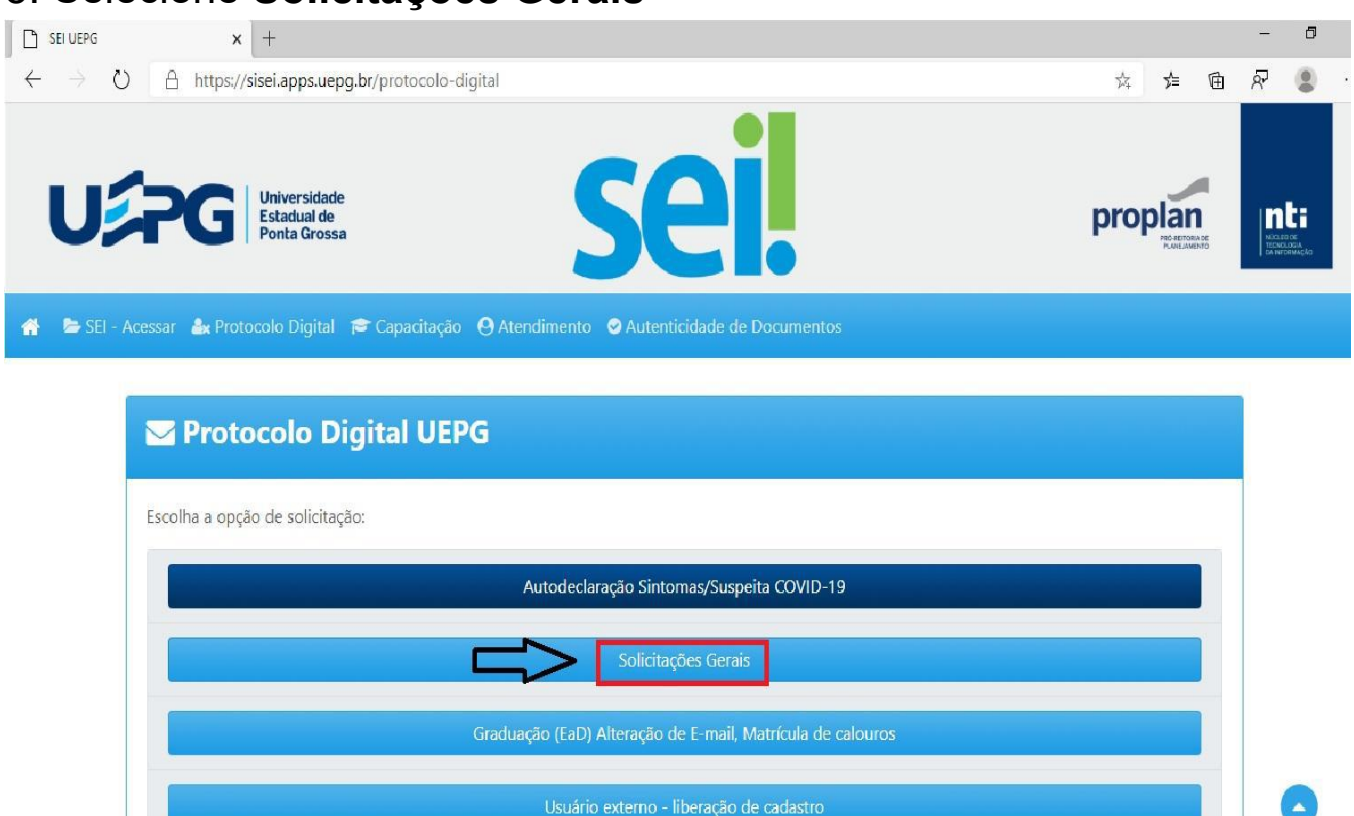

## 4. No site do SEI! clique em Protocolo Digital

6. Preencha **TODOS** os dados do formulário de Solicitações Gerais

| ELIUEPG  | × +                                                                                                    |        |       |
|----------|----------------------------------------------------------------------------------------------------|--------|-------|
| o e      | i sise.app.wepg.br/protocolo-digital/genal                                                                                                    |        | * 0   |
| Uź       | Intersidade         Sei           Ponta Grossa         Sei                                                                                                    | propla | n nti |
| SEI - Aa | vessar 🎍 Protocolo Digital 🔿 Capacitacio - 🙃 Atendimento - 🔿 Autenticidade de Documen                                                                                                    |        |       |
| 1        | S Protocolo Digital LIEPG - Solicitações Gerais                                                                                                    |        |       |
|          | Protocolo Digital UEPG - Solicitações Gerais Atenção: clique em Asoca antes de criar um protocolo digital.                                                                                    |        |       |
|          | Protocolo Digital UEPG - Solicitações Gerais  Atenção: clique em Auco antes de criar um protocolo digital.  Nome completo                                                                     |        | 1     |
| >        | Protocolo Digital UEPG - Solicitações Gerais      Atenção: clique em Accos antes de criar um protocolo digital.      Nome completo      Seu endereço de e-mail                                |        |       |
| >        | Protocolo Digital UEPG - Solicitações Gerais      Atenção: clique em Auco: antes de criar um protocolo digital.      Nome completo      Seu endereço de e-mail      Seu telefone              |        |       |
| >        | Protocolo Digital UEPG - Solicitações Gerais      Atenção: clique em Auco: antes de criar um protocolo digital.      Nome completo      Seu endereço de e-mail      Seu telefone      Seu CPF |        |       |

7. Descreva que solicita análise para Horas Complementares

|    | Uepegiane Estadualizen                                                                                                    |  |
|----|----------------------------------------------------------------------------------------------------|--|
|    | uepgiane@gmail.com                                                                                                    |  |
|    | 429900-2220                                                                                                    |  |
|    | 0801000910-78                                                                                                    |  |
|    | 19012100                                                                                                    |  |
|    | Horas Complementares                                                                                                    |  |
|    | Sua solicitação Deurevo com o mismo de informações presivel sua solicitação Se acadêmica, não esqueça de informar seu lik e Cardo. |  |
| => | Solicito análise de certificados para boras complementares                                                                         |  |

- 8. Anexe **TODOS** os certificados que possui neste mesmo processo (o SEI tem capacidade para vários anexos)
- 9. Para isso, clique em Adicionar um anexo> Escolher ficheiro

| SEI UEPG X +                                                                                                    | - 0                |
|----------------------------------------------------------------------------------------------------|--------------------|
| ← → C                                                                                                    | ☆ <b>0</b> ⊖       |
| 🐥 🗁 SEI - Acessar 🏽 Protocolo Digital 🞓 Capacitação \varTheta Atendimento 🤗 Autenticidade de Documentos                              |                    |
| 19012100                                                                                                    |                    |
| Horas Complementares                                                                                                    |                    |
| Sua solicitação Descreva com o máximo de informações possível sua solicitação. Se acadêmico, não esqueça de informar seu RA e Curso. |                    |
| Solicito análise de certificados para horas complementares.                                                                          | æ                  |
| fipos permitidos: doc,docx,odt,ods,xls,jpg,jpeg,png,pdf<br>Adicionar um anexo<br>amanho máximo de cada arquivo: 5mb                  |                    |
| ✓ Enviar                                                                                                    | 2017 - 2020 UEPG - |

| SEI UEPG    | x +                                                                                                    | — ť |
|-------------|----------------------------------------------------------------------------------------------------|-----|
| ←→C         | ■ sisei.apps.uepg.br/protocolo-digita//geral                                                                                         | ☆ 0 |
| 🖀 🔄 SEI - / | Acessar 🔹 Protocolo Digital 🞓 Capacitação  🕙 Atendimento 🔮 Autenticidade de Documentos                                               |     |
|             | Sua solicitação Descreva com o mátimo de informações possível sua solicitação. Se acadêmico, não esqueça de informar seu RA e Curso. |     |
|             |                                                                                                    |     |
|             |                                                                                                    |     |
|             |                                                                                                    |     |
|             |                                                                                                    |     |
|             |                                                                                                    |     |
|             |                                                                                                    |     |
|             |                                                                                                    | 10  |
|             | Tipos permitidos: doc.docx.odt.ods.xls.jpg.jpeg.png.pdf                                                                              |     |
|             | Adicionar um anexo     Tamanino maximo de caua arguivo. Sino                                                                         |     |
|             | Escolher ficheiro Nenhum ficheiro selecionado                                                                                        |     |
|             | Remover todos os anexos                                                                                                    |     |
|             |                                                                                                    |     |
|             | A Enviar                                                                                                    |     |

10. Selecione o certificado desejado e clique em Abrir

| C Abrie                                                                                                    | ×                                                      |
|----------------------------------------------------------------------------------------------------|--------------------------------------------------------|
| ++                                                                                                    | v b D Picquical Certificados                           |
| Organizar - Nova petta                                                                                                    | B - D 0                                                |
| Acesso ripido     Acesso ripido     Aces de Tisubalho d'     Downloedis     de Statu de Contractoria de Contractoria de Contrectoria de Contractori de Co | Lettreaded<br>Microsoft Edge PDF Excurrence<br>68,9 X8 |
| Children Charles                                                                                                    |                                                        |
| Ese Compitator                                                                                                    |                                                        |
| P Rode                                                                                                    |                                                        |
| Nome Conficado1                                                                                                    | - Todex as fichains -                                  |
|                                                                                                    | Abriz Cancelar                                         |

11. Para adicionar o certificado seguinte clique em **Adicionar um anexo> Escolher ficheiro** (clique último Escolher ficheiro, ou seja, o qual ainda não possui certificado anexado)

| Se SEI - Acessar | de Protocolo Digital                             | 🖻 Capacitação 🛛 Atendimer                                             | to OAutenticidade de Documentos           |   |
|------------------|--------------------------------------------------|-----------------------------------------------------------------------|-------------------------------------------|---|
|                  |                                                  |                                                                       |                                           | A |
|                  | O Adicionar um anere<br>Escolher ficheiro Certif | Tipos permitidos: docidoos<br>Tamanho máximo de cada i<br>icado 1.pdf | odi,odi,sisjoj,peg.peg.pdf<br>irguno: Smb |   |
|                  | Escolher ficheiro                                | um cheiro selecionado                                                 |                                           |   |
| 4                | Remover todos os ane                             | 105                                                                   |                                           |   |

12. Selecione o certificado desejado e clique em Abrir

| C Abrie                                                                                                    |                                            |                                                   |                                                    |                              |         |                    |             | ×    |
|----------------------------------------------------------------------------------------------------|--------------------------------------------|---------------------------------------------------|----------------------------------------------------|------------------------------|---------|--------------------|-------------|------|
| 🗁 🧁 🕂 🛉 📙 + Esta Compu                                                                                                    | stador + Decumentos + Certificados         |                                                   |                                                    | ~                            | ð       | P Requise Cet      | lfication . |      |
| Organizar + Nova peda                                                                                                    |                                            |                                                   |                                                    |                              |         | В                  | • 💷         | 0    |
| Acesso ripido Aces de Tabalha d Aces de Tabalha d Documentos Acesso atrabalha d Documentos Acesso atrabalha Acesso atrabalha Acesso Acesso A | Centration<br>Microsoft Edge PDF Excurrent | Centreded<br>Museuth Edge PDP Decument<br>66.7 KB | Lethisdol<br>Microsoft Edge PDP Document<br>67,018 | Hersonit Edge POP<br>61.9 X8 | Documen |                    |             |      |
| Nome Cartill                                                                                                    | icado 1                                    |                                                   |                                                    |                              | ~       | lades es ficheires |             | v    |
|                                                                                                    |                                            |                                                   |                                                    | _                            |         | Aber               | Cancela     | ar . |

13. Anexe todos os certificados repetindo os procedimentos dos itens **11 e 12** 

| SEI UEPG × +                                                                                                    | - 0                                       |
|----------------------------------------------------------------------------------------------------|-------------------------------------------|
| ← → C 🔒 sisei.apps.uepg.br/protocolo-digital/geral                                                                                                    | × 0 6                                     |
| 🌸 🛸 SEI - Acessar 🎄 Protocolo Digital 🞓 Capacitação 🧕                                                                                                    | Atendimento 🕑 Autenticidade de Documentos |
| Adicionar um anexo     Escolher ficheiro Certificado1.pdf     Escolher ficheiro Certificado2.pdf     Escolher ficheiro Certificado3.pdf     Escolher ficheiro Nenhum ficheiro selecion     @ Remover todos os anexos | ado                                       |
|                                                                                                    | © 2017 - 2020 UEPG -                      |

| Abrir                                                                                                    |                                                        |                                                               |                                                               |                                                        |
|----------------------------------------------------------------------------------------------------|--------------------------------------------------------|---------------------------------------------------------------|---------------------------------------------------------------|--------------------------------------------------------|
| - 🔿 🗠 🛧 📙 > Este (                                                                                                    | Computador > Documentos > Certificados                 |                                                               |                                                               | ✓ Č                                                    |
| Organizar 👻 Nova pasta                                                                                                    |                                                        |                                                               |                                                               |                                                        |
| <ul> <li>Acesso rápido</li> <li>Área de Trabalho #</li> <li>Documentos #</li> <li>Documentos #</li> <li>Imagens #</li> <li>X</li> <li>OneDrive</li> </ul> | Certificado1<br>Microsoft Edge PDF Document<br>69,5 KB | Certificado2<br>PDF<br>Vicrosoft Edge PDF Document<br>66,7 KB | Certificado3<br>PDF<br>Microsoft Edge PDF Document<br>67,0 KB | Certificado4<br>Microsoft Edge PDF Document<br>68,9 KB |
| Erta Computador                                                                                                    |                                                        |                                                               |                                                               |                                                        |
| Rede                                                                                                    |                                                        |                                                               |                                                               |                                                        |
| Nome:                                                                                                    |                                                        |                                                               |                                                               | V Todos os ficheiros                                   |
|                                                                                                    | <u> </u>                                               |                                                               |                                                               | Abrir Cancelar                                         |

## 14. Ao anexar **TODOS** os certificados no mesmo processo clique em **Enviar**

| <ul> <li>SEI UEPG</li> <li>← → C ■ sis</li> </ul> | × +<br>sei.apps.uepg.br/protocolo-digital/geral                                                                                | ☆   |
|---------------------------------------------------|----------------------------------------------------------------------------------------------------|-----|
| 🐣 📚 SEI - Acess                                   | ar 🛃 Protocolo Digital 🞓 Capacitação 🥹 Atendimento 오 Autenticidade de Documentos                                               |     |
|                                                   |                                                                                                    |     |
|                                                   |                                                                                                    |     |
|                                                   |                                                                                                    | _1_ |
|                                                   | Tipos permitidos: doc,docx,odt,ods,xls,jpg,jpeg,png,pdf         Adicionar um anexo         Tamanho máximo de cada arquivo: Smb |     |
|                                                   | Escolher ficheiro Certificado1.pdf                                                                                             |     |
|                                                   | Escolher ficheiro Certificado2.pdf                                                                                             |     |
|                                                   | Escolher ficheiro Certificado3.pdf                                                                                             |     |
|                                                   | Escolher ficheiro Certificado4.pdf                                                                                             |     |
|                                                   | B Remover todos os anexos                                                                                                    |     |
|                                                   |                                                                                                    |     |

Acompanhe o andamento do processo através do link que você receberá no e-mail informado, assim que Enviar o processo.